## Sex/Gender Identity/Pronouns Steps to update values in HR Direct

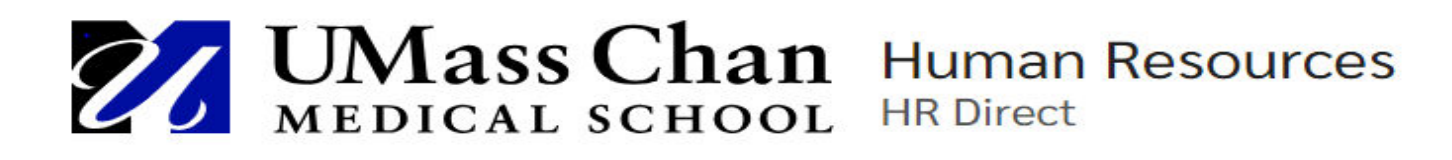

1

Benefits Careers Direct

Immigration Services

HR

Compensation & Total Rewards Labor E Relations R

Employee Relations

## Welcome to HR Direct

Log in to **HR** Direct

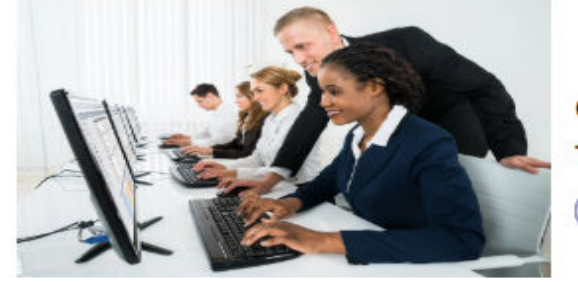

Click the button below to access HR Direct

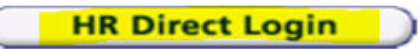

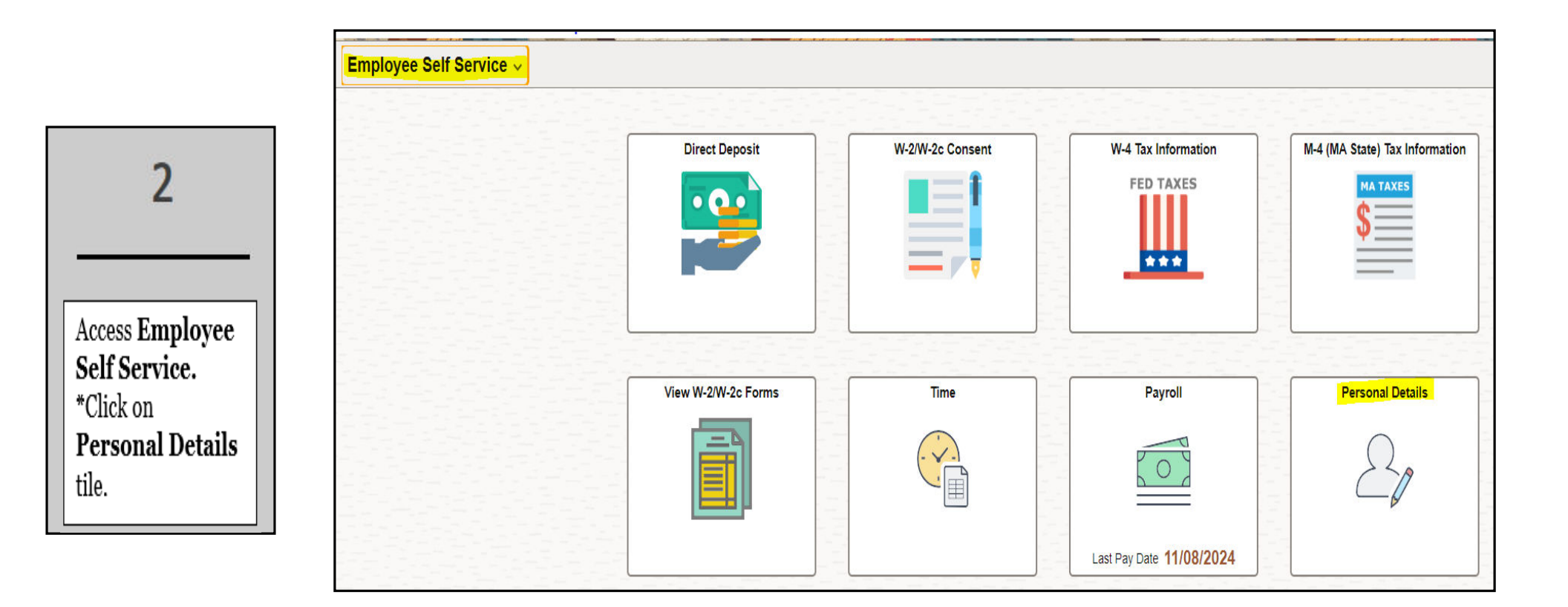

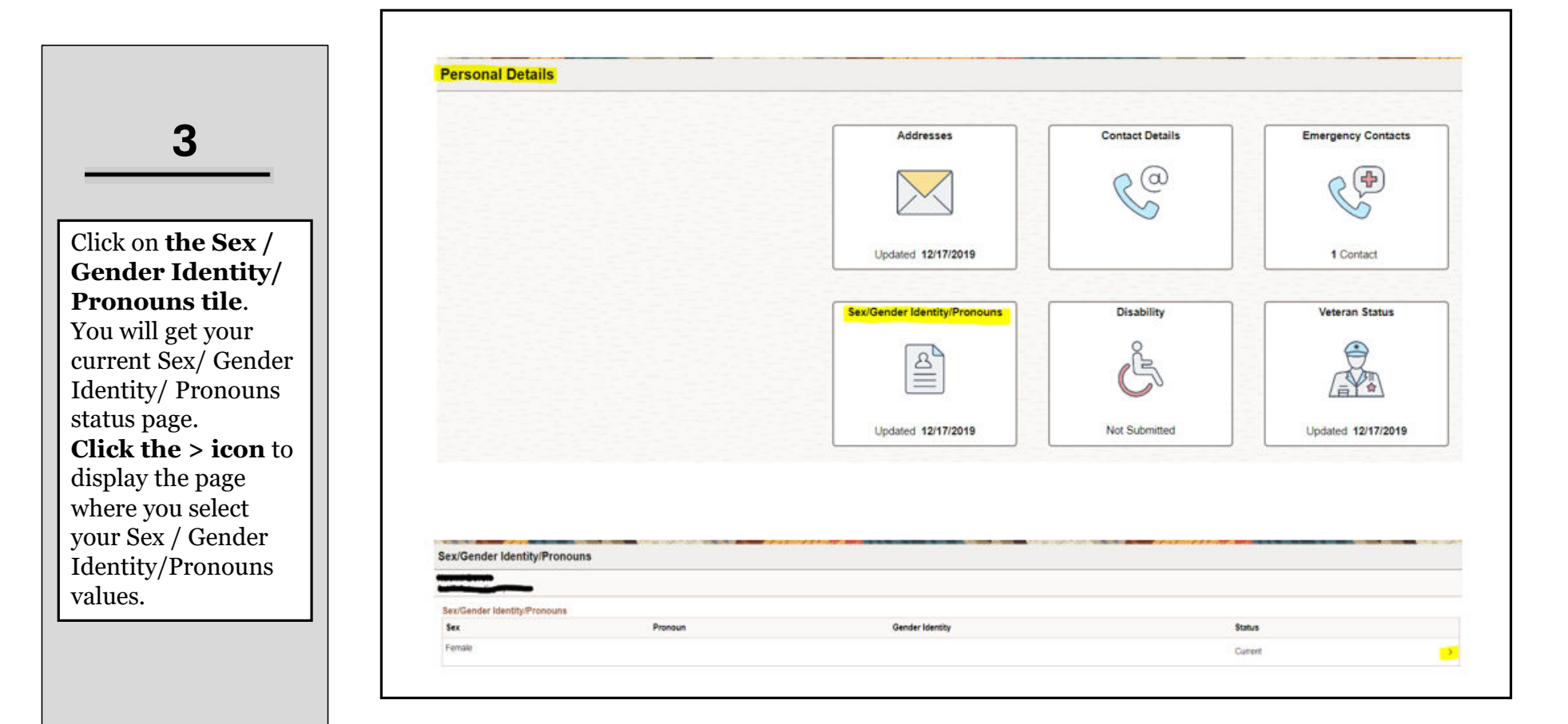

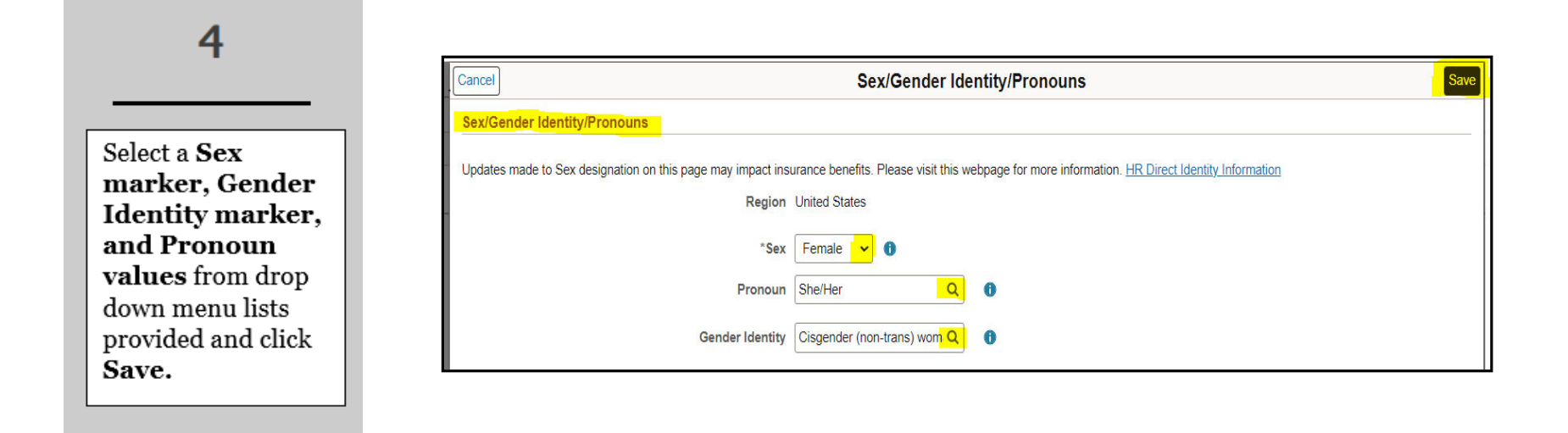